# 教务系统学生自主选课操作说明

适用于: 2024-2025-1 学期选课

总体说明:

- (1) 不同类别开放选课的课程面向选课学生范围不同,以本人显示的可选课程为准;
- (2) 选课结果以最后一次提交的选课结果为准;
- (3) 选课结束后, 查询本人选课信息(信息查询 选课名单查询)。

## 1 登录统一身份认证平台(智慧校园)

网址: http://my.xzcit.cn

## 2 访问"业务中心"-"教务系统(学)"

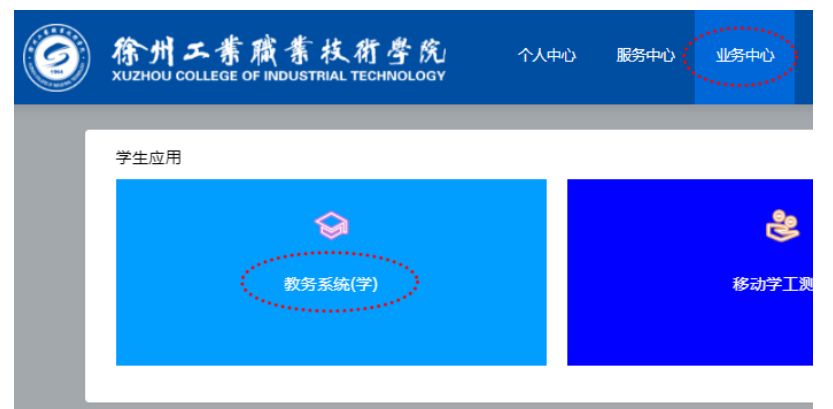

## 3 访问"选课"-"自主选课"

| 教学管理信息服务平台 教学管理信息服务平台 教学管理信息服务平台 教学管理信息服务平台 教学管理信息服务平台 教学管理信息服务平台 教学管理信息服务平台 教学管理信息服务平台 和学校会社 和学校会社 和学校会社 和学校会社 和学校会社 和学校会社 和学校会社 和学校会社 和学校会社 和学校会社 和学校会社 和学校会社 和学校会社 和学校会社 和学校会社 和学校会社 和学校会社 和学校会社 和学校会社 和学校会社 和学校会社 和学校会社 和学校会社 和学校会社 和学校会社 和学校会社 和学校会社 和学校会社 和学校会社 和学校会社 和学校会社 和学校会社 和学校会社 和学校会社 和学校会社 和学校会社 和学校会社 和学校会社 和学校会社 和学校会社 和学校会社 和学校会社 和学校会社 和学校会社 和学校会社 和学校会社 和学校会社 和学校会社 和学校会 和学校会 和学校会社 和学校会社 |                 |  |  |  |  |  |
|----------------------------------------------------------------------------------------------------|-----------------|--|--|--|--|--|
| 报名申请▼                                                                                                    | 信息维护▼ 选课▼ 信息查询▼ |  |  |  |  |  |
| 我的应用                                                                                                    | 学生课表查询<br>课程预选  |  |  |  |  |  |
|                                                                                                    | 自主选课            |  |  |  |  |  |
|                                                                                                    | 教材预订            |  |  |  |  |  |

## 4 点击查询

| 自主选课 |                                |      |        |      |
|------|--------------------------------|------|--------|------|
|      |                                |      | 点击"查询" | ···· |
|      | 可输入课程号/课程名称/教学班名称/教师姓名/教师工号查询! |      |        | 重询重置 |
|      |                                | ◎ 展开 |        |      |

#### 5 切换不同课程性质(如果不显示则忽略)

|       |     | 本学期选课要求总学分(不包括)最低 0 | 最高 200 | 本学期已选学分 0.0 | 未选            | 重修未选 | 已选 |  |  |  |
|-------|-----|---------------------|--------|-------------|---------------|------|----|--|--|--|
| R     | 选课程 | 特殊课程                | 跨学院课程  | <b>4</b>    | 点击切换不同课程性质的课程 |      |    |  |  |  |
| ····· |     |                     |        | •           |               |      | l, |  |  |  |

U

#### 【注】

(a1100107)

- (1)"三选一"类课程从"主修课程"、"特殊课程"中选择;
- (2) 日语类课程从"个性化课程"中选择;
- (3) 体育类课程从"板块课"中选择。
- 6 课程较多时,"点击查看更多"显示更多可选课程

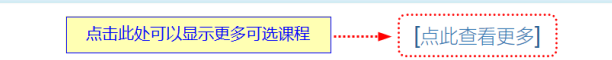

#### 7 据实完成"选课"或"退选"操作

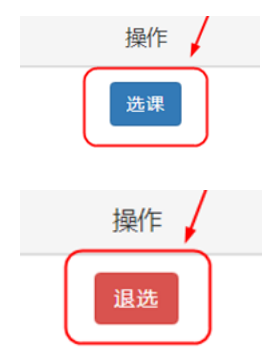

#### 8 常见问答

(1) 操作显示"禁选":表示选课未开放或不在选课时间范围内。

| 莫式 | 已选/容量 | 操作 |
|----|-------|----|
| 姱  | 0/100 | 禁选 |

(2) 选择时显示"无可选课程":表示该类课程不对本人开放(忽略即可)。

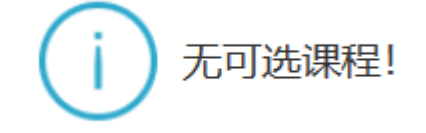

### 说明结束 ###